# USER MANUAL

IORS-8 控制器

使用手册

Manual V1.0

河北韵伦物联网科技有限公司
☎ +86-0311-67669198
□ <u>http://www.yunluniot.com</u>
⑦ 河北省石家庄市新华区中华北大街 198 号中储广场
A 座 1201

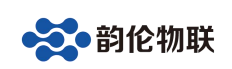

# 10RS-8 控制器

## 1 产品快速入门

IORS-8 控制器是一款实现 4 路开关量采集(输入)和 8 路继电器输出的 IO 控制器。控制板具有 RS485 通讯接口,可以通过 Modbus RTU 协议实现对该控制 板的控制,也可以通过本公司开发的上位机控制软件控制。

#### 1.1 硬件准备

为了测试 IORS-8 控制器, 需要以下硬件:

- IORS-8 控制器一个;
- DC12V 1A 电源适配器一个;
- 串口(或USB)转RS485接头一个;

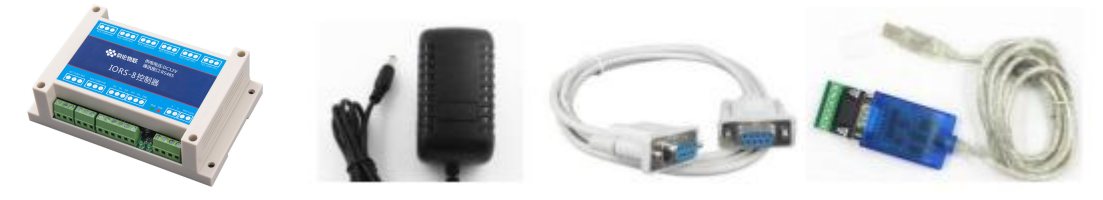

图 1.1 硬件准备

## 1.2 使用 I0 控制软件

IORS-8 控制器出厂默认参数如下:

| 衣 1. 2. 1 仅 |                  |          |  |  |  |  |
|-------------|------------------|----------|--|--|--|--|
| 项目          | 参数               | 备注       |  |  |  |  |
| 控制板地址       | 1                | 可以通过协议或控 |  |  |  |  |
| RS485 串口参数  | 9600, 8, None, 1 | 制软件修改    |  |  |  |  |

表 1.2.1 设备默认参数

用 USB 转 RS485 线将电脑和控制板连接,并接上电源适配器(注意: "V+"接电源正极, "V-"接电源负极),如下图:

|     |   |   |   | V+ |
|-----|---|---|---|----|
| PWR |   |   |   |    |
|     |   | _ | 1 | _  |
|     | 9 |   |   | 0  |
|     |   | - |   |    |

打开"继电器测试软件",选择合适的串口号,波特率选择9600,控制板地

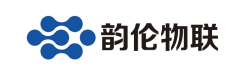

址选"1",打开成功后就可以和控制板通讯了:

| 0 DNS服务 0.0.0.0<br>0.0.0 设置<br>DI6 DI7 DI8 测试 |
|-----------------------------------------------|
| 0 DNS服务 0.0.00<br>0.0.0 设置<br>DIG DI7 DI8 测试  |
| D.0.0 设置<br>DIG DI7 DI8 测试                    |
| <b>回 回</b> 测试<br>DI6 DI7 DI8 测试               |
| DI6 DI7 DI8 测试                                |
|                                               |
|                                               |
| 继电器3 继电器4                                     |
| ◎ 闭合 ● 断开 ◎ 闭合 ● 断开                           |
| 继电器7 继电器8                                     |
| ◎ 闭合 ● 断开 ◎ 闭合 ● 断开                           |
| 继电器11 继电器12                                   |
| ◎ 闭合 ● 断开 ◎ 闭合 ● 断开                           |
| 继电器15 继电器16                                   |
| ◎ 闭合 ● 断开 ◎ 闭合 ● 断开                           |
|                                               |

点击测试进入测试状态,DI1-DI4即为控制板的输入状态,红色表示无 信号,绿色表示有信号;继电器 1-继电器 8即为控制板的输出状态。软件可以 将继电器全部闭合或者全部断开,或者启动自动测试模式。

## 1.3 使用串口调试助手控制

打开串口调试助手,设置相应的串口号,波特率选择 9600,将需要发送的 命令码填到发送区(一定要选中"按十六进制发送")。

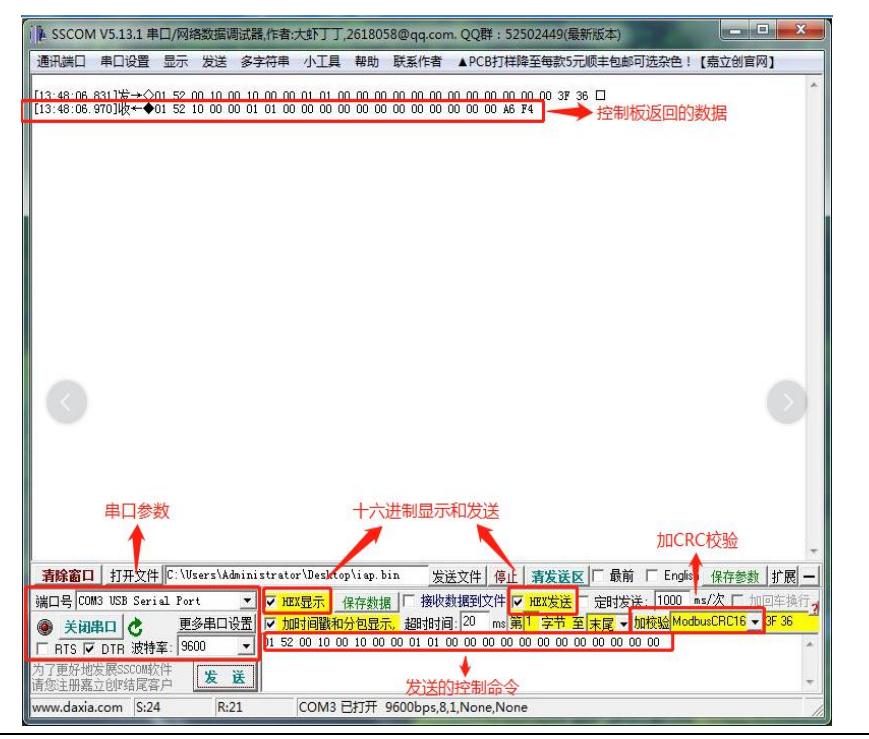

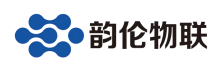

有关详细控制命令请参考本文档的通讯协议部分。

## 2 硬件功能介绍

IORS-8 控制器是一款 4 路 NPN 型输入、8 路继电器输出的 IO 控制器。具有 1 路 RS485 通讯接口;硬件具有强大的抗干扰能力。

该控制器通讯协议: Modbus RTU 协议。

## 2.1 硬件特点

- ▶ 默认供电 12V
- ▶ 继电器输出触点隔离
- ▶ 输入接口光电隔离
- ▶ 通信接口支持 485
- ▶ 通信波特率: 2400, 4800, 9600, 19200, 38400 (可以通过软件修改, 默认 9600)
- ▶ 通信协议:支持标准 Modbus RTU 协议
- ▶ 具有闪开、闪断功能,可以在指令里边带参数、操作继电器开一段时间 自动关闭
- ▶ 具有频闪功能,可以控制继电器周期性开关

## 2.2 硬件参数

| 序号 | 名称                            | 参数                                  |
|----|-------------------------------|-------------------------------------|
| 1  | 型号                            | IORS-8                              |
| 2  | 供电电压                          | 11V-13V(推荐 12V)                     |
| 3  | 供电电流                          | 不大于 1A                              |
| 4  | RS485                         | 波特率 9600                            |
| 5  | 输入                            | 4 路 NPN 输入                          |
| 6  | 输出(宏发继电器<br>JQC-3FF/ 012-1ZS) | 8 路继电器输出,每路都有常开、常<br>闭和公共端3个端子;光电隔离 |
| 7  | 指示灯                           | 电源以及运行指示灯                           |
| 8  | 出厂默认参数                        | RS485: 9600, 8, n, 1; 控制板地址:<br>1   |

表1 硬件参数

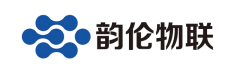

- 3 模块硬件接口
- 3.1 模块接口及尺寸

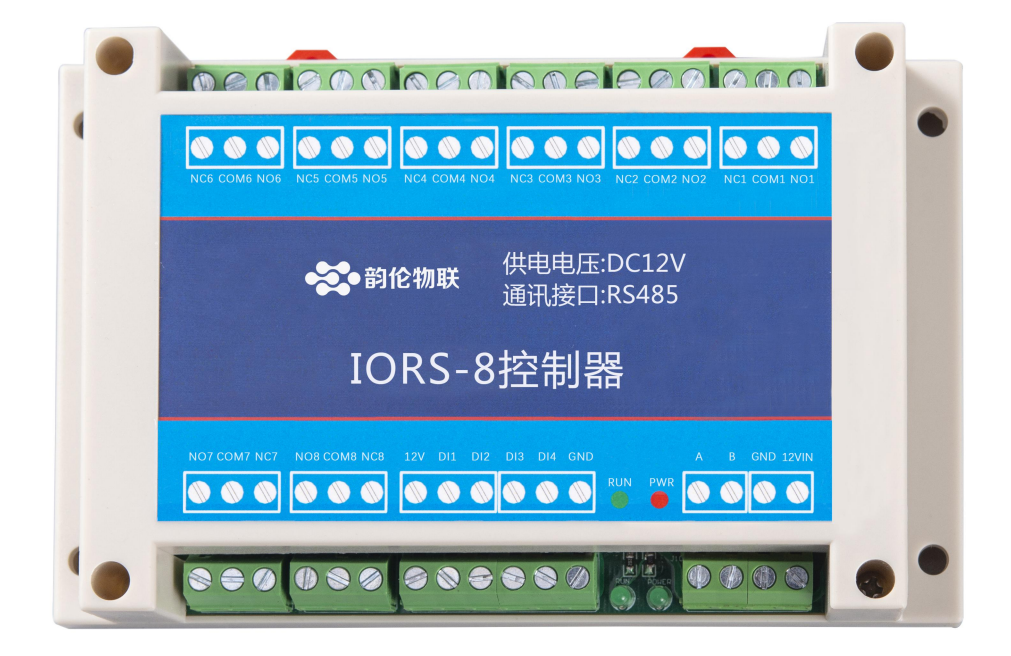

图1 模块正视

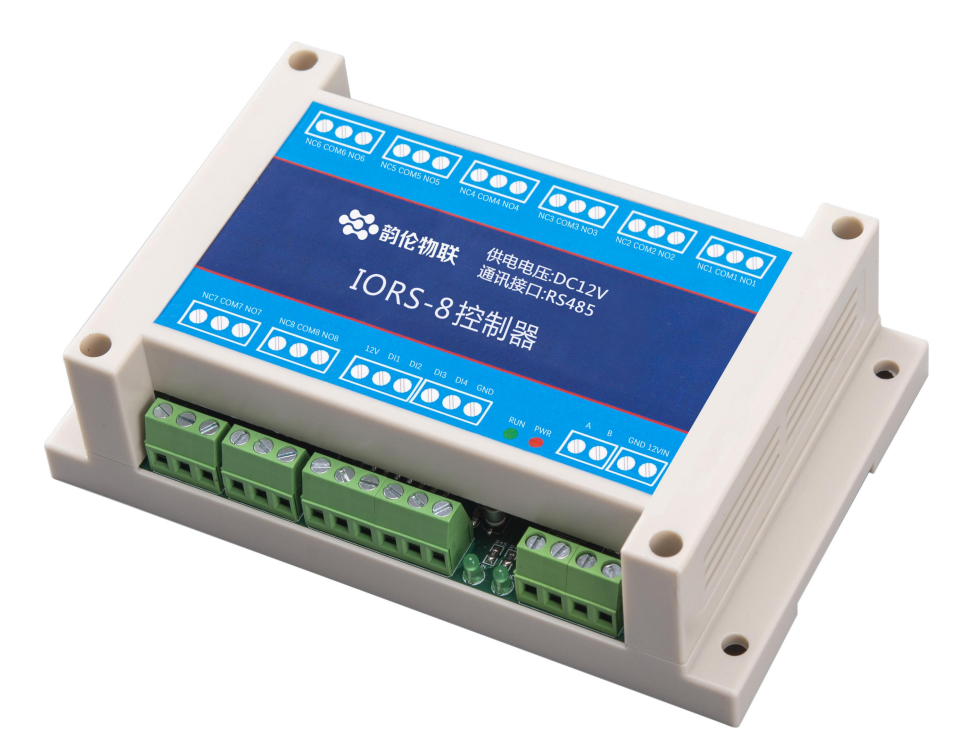

图 2 模块侧视

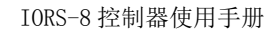

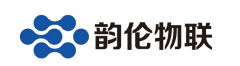

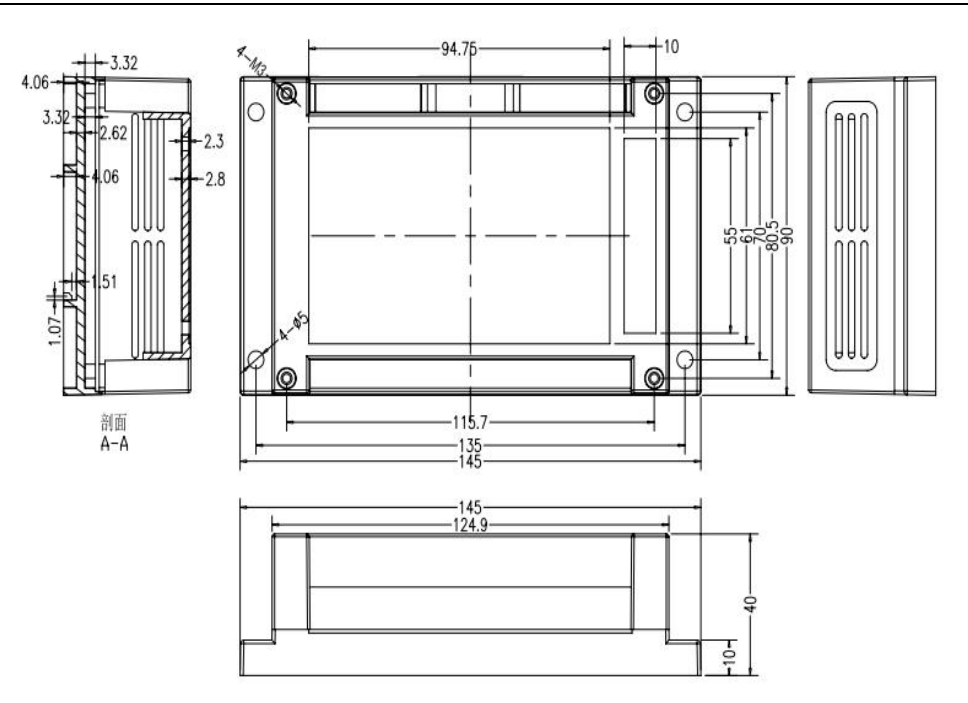

图 3 模块尺寸

- 4 模块输入接线
- 4.1 模块电源输入

控制板通过接线端子供电, "V+"接电源正极, "V-"接电源负极。

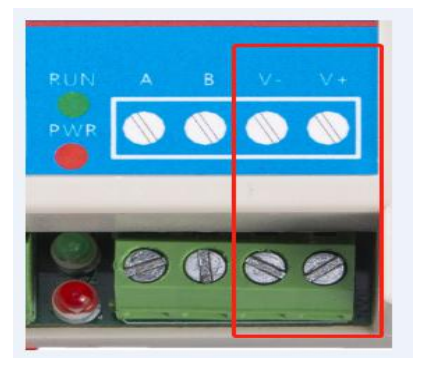

4.1 模块开关量输入

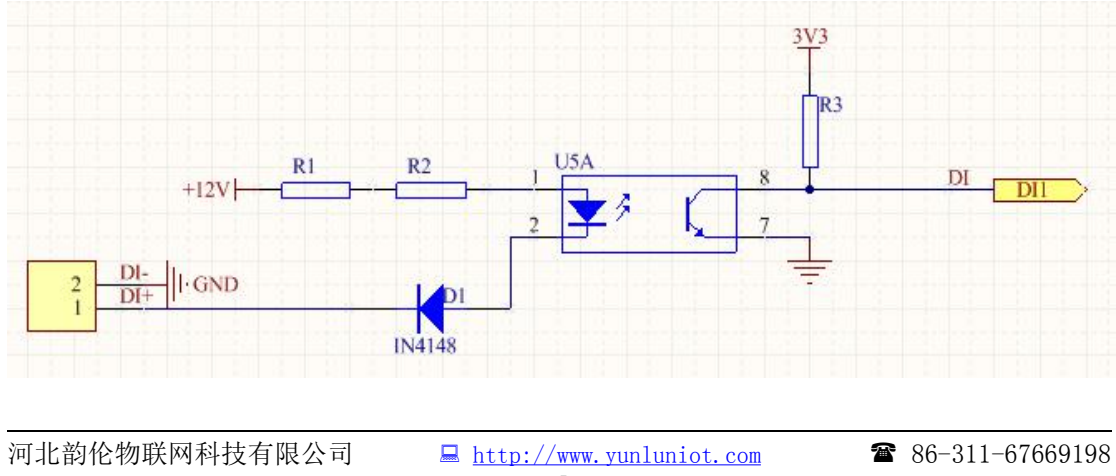

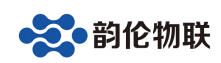

本控制板为 NPN 型输入,与外部设备连接示意图如下: 由上图可知,外部设备的输出端接控制板的输入 DI+/DI-。

## 5 模块输出接线

该控制板共有8路继电器输出,每路都有常开、常闭和公共端三个触点,采 用宏发原装继电器,每路可承载负荷如下:

| 项目       | 参数                               |
|----------|----------------------------------|
| 触点材料     | AgSnO <sub>2</sub> , AgCdO       |
| 触点负载(阻性) | 10A 277VAC/28VDC                 |
| 最大切换电压   | 277VAC/30VDC                     |
| 最大切换电流   | 10A                              |
| 最大转换功率   | 2770VA/210W                      |
| 接触电阻     | $100 \mathrm{m}\Omega$ (1A 6VDC) |
| 机械寿命     | 10, 000, 000 次                   |

每路继电器的公共端触点相互独立,8路可以分别控制不同的电压。

#### 6 模块通讯

### 6.1 RS485 通讯

RS485 通讯信号采用高性能 485 芯片,接口有 ESD 防护器,为通讯的稳定性 提供了强大的硬件支持。

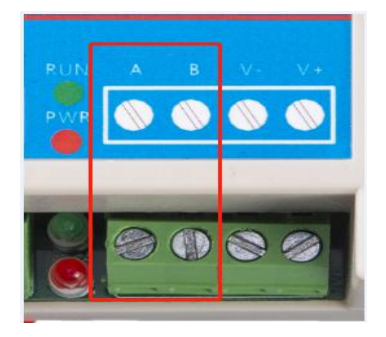

## 7 模块通讯协议

#### 7.1 Modbus RTU 协议

以地址码 addr 为 0x01 为例说明。

(1) 读 01 地址设备 ID 示例:

发送: 01 01 30 00 00 0F 73 0E

设备返回数据: 01 01 0F 48 45 4A 49 41 49 4F 30 38 49 31 36 4F 30 30 D3 D2

(2) 读 01 地址输入状态示例: 发送: 01 50 00 00 00 08 C0 00 设备返回数据: 01 50 08 01 01 00 00 00 00 00 00 B6 94 表示输入第1、2路输入闭合,其余路输入断开 (3) 读 01 地址继电器状态示例: 发送: 01 51 00 10 00 10 FC 0F 6C 表示输入第1、2、9、10路输入闭合,其余路输入断开 (4) 写 01 地址继电器状态示例: 36 F4 表示控制第3、4路输入闭合,其余路输入断开 (5)读01地址设置寄存器示例: 发送: 01 70 00 40 00 02C0 14 设备返回数据: 01 70 02 01 04 A2 93 表示设备地址为1 通讯波特率 9600 (6) 写 01 地址设置寄存器示例: 发送: 01 71 00 40 00 02 01 0A C1 58 设备返回数据: 01 71 02 01 0A22 AB 表示设置设备1地址通讯波特率为115200